# Vejledning til e-ressourcer for ansatte i Regionspsykiatrien og Socialområdet i Region Midtjylland

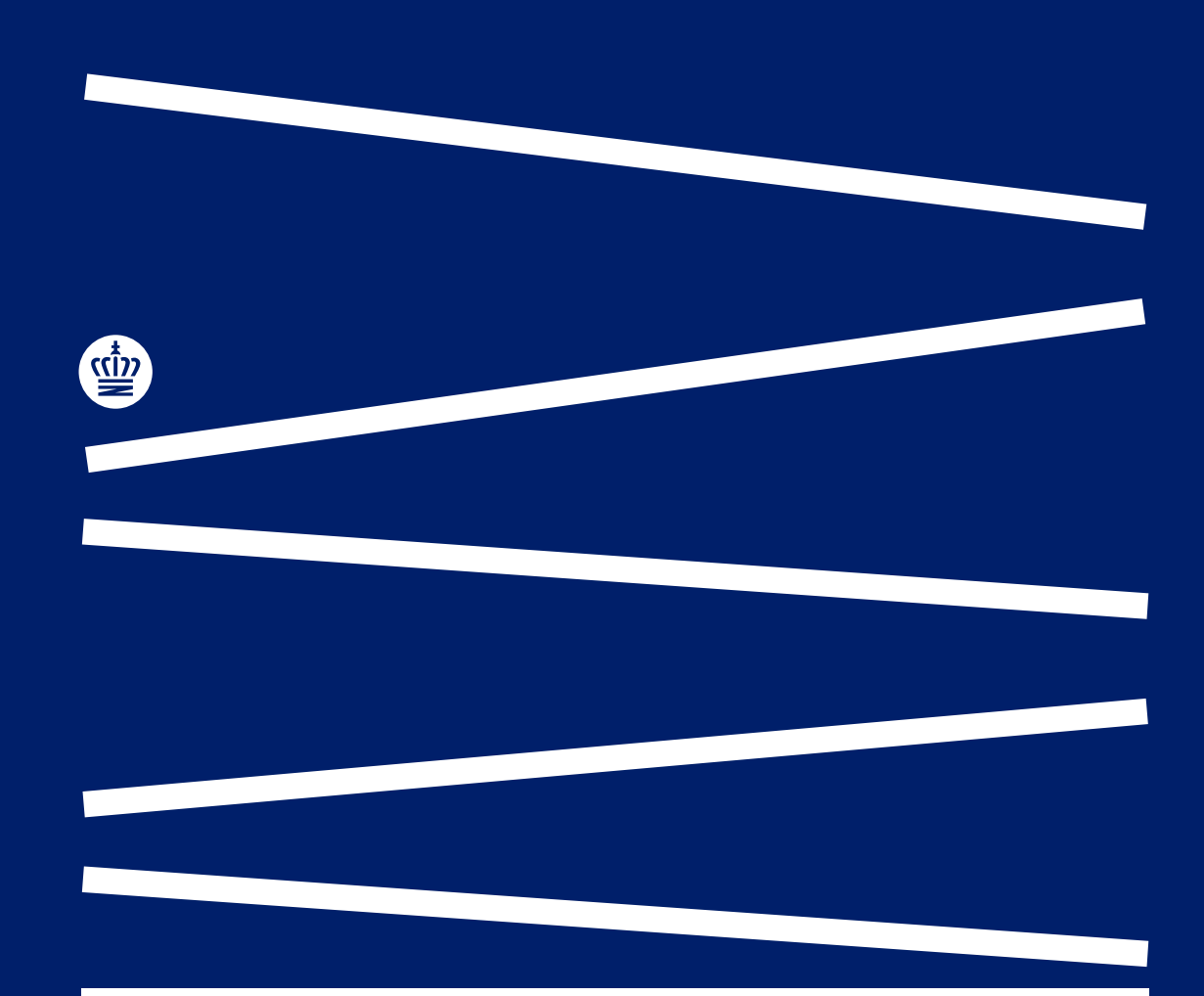

AU Library, Sundhedsvidenskab

april 2023

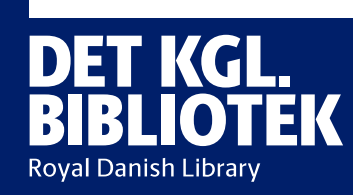

## Adgang til elektroniske tidsskrifter og databaser

Gå i citrix og åbn "E-bibliotek – RM" ikonet. Den sender dig til WAYF. **Klik OK.** 

Derefter er du godkendt og vil blive sendt videre til OvidDS

Hvis ikonet ikke er synligt, kan du finde det under Apps og føje det til Favoritter under detaljer.

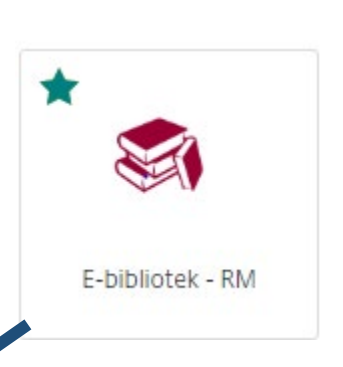

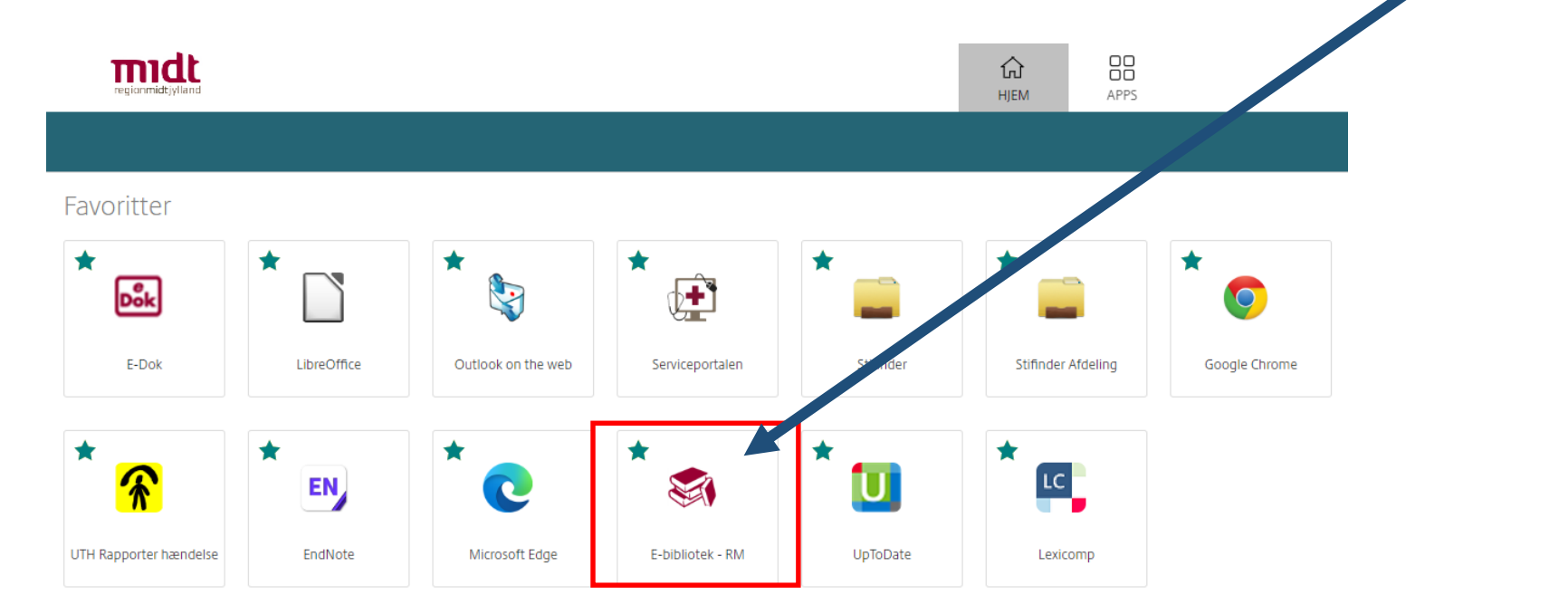

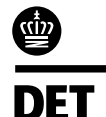

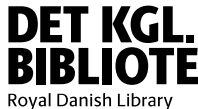

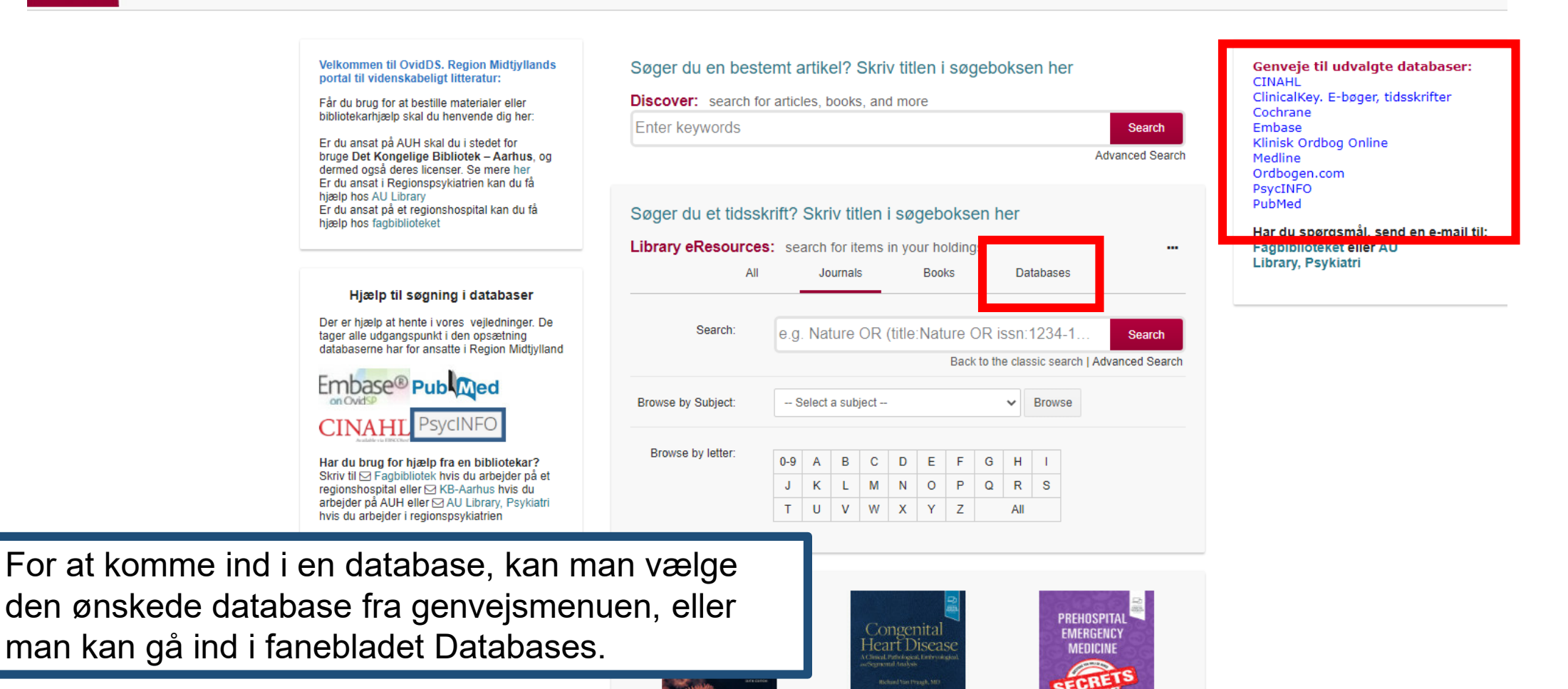

Congenital Heart

Disease

Prehospital

Emergency Medicine

Secrets

rinciples and

Practice of Pediatric

Infectious Diseases,

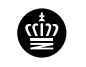

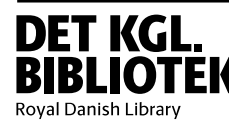

midt

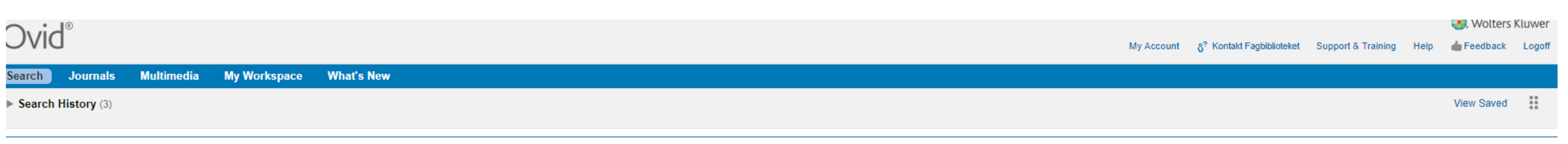

### Basic Search | Find Citation | Search Tools | Search Fields | Advanced Search | Multi-Field Search

| 1 Resource sele                                                 | ected   <u>Hide</u>   <u>Change</u>                                                                   |                                                                                                    |                                          |                                                 |                                                                                                    |                                    |
|-----------------------------------------------------------------|----------------------------------------------------------------------------------------------------|----------------------------------------------------------------------------------------------------|------------------------------------------|-------------------------------------------------|----------------------------------------------------------------------------------------------------|------------------------------------|
| APA PsycIni Enter keyword or phrase * or \$ for truncation)     | © 1806 to November Week 3 2021                                                                        |                                                                                                    |                                          | ubject Heading                                  | For at se den fulde tekst af en artikel, klikker man på fuldtekst-linket for at                                                                     |                                    |
|                                                                 | Full Text     Latest Update     Abstracts     Impact Statement Publication Year     Additional Limits | APA PsycArticles J Human Test DOI                                                                                                    | Journals                                 | All Journals<br>English Language<br>Open Access | tjekke, om der er adgang. Er der adgang<br>åbnes der en ny side,<br>I PubMed skal man klikke på titlen først,<br>for at få vist <b>midt</b> -ikonet |                                    |
| Coptions                                                        |                                                                                                    |                                                                                                    |                                          |                                                 | rint 🔤 Email 📧 Export 🕞 + My Projects 👒 Keep velected 👌 To search Open Access content                                                               | on Ovid, go to <u>Basic Search</u> |
| Search Information                                              |                                                                                                    | Range Clear =                                                                                                    | 10 Per Page 🗸 1 Go                       |                                                 |                                                                                                    | Next>                              |
| You searched:<br>"british journal of psychotherap               | <sup>py".jn.</sup> 1.                                                                                 | Revisiting boarding school syndrome: The a                                                                                                  | anatomy of psychological traumas and sex | ual abuse.                                      |                                                                                                    | Abstract Reference                 |
| Search terms used:<br>british<br>journal<br>of<br>psychotherapy |                                                                                                    | Scnaverien, Joy.<br>British Journal of Psychotherapy. 2021, pp. No Pagin<br>[Journal; Peer Reviewed Journal]<br>Year of Publication<br>2021 | nation Specified.                        |                                                 |                                                                                                    | Gomplete Reference                 |
| Search Returned:<br>1558 text results<br>Sort By:               |                                                                                                    | Publication Month/Season<br>Sep                                                                                                    |                                          |                                                 |                                                                                                    | regionality/land                   |
| -                                                               | ~                                                                                                    | ► Abstract 📫 Cite 🔜 + My Projects 🔜 + Ann                                                                                                   | notate                                   |                                                 |                                                                                                    |                                    |

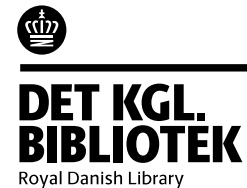

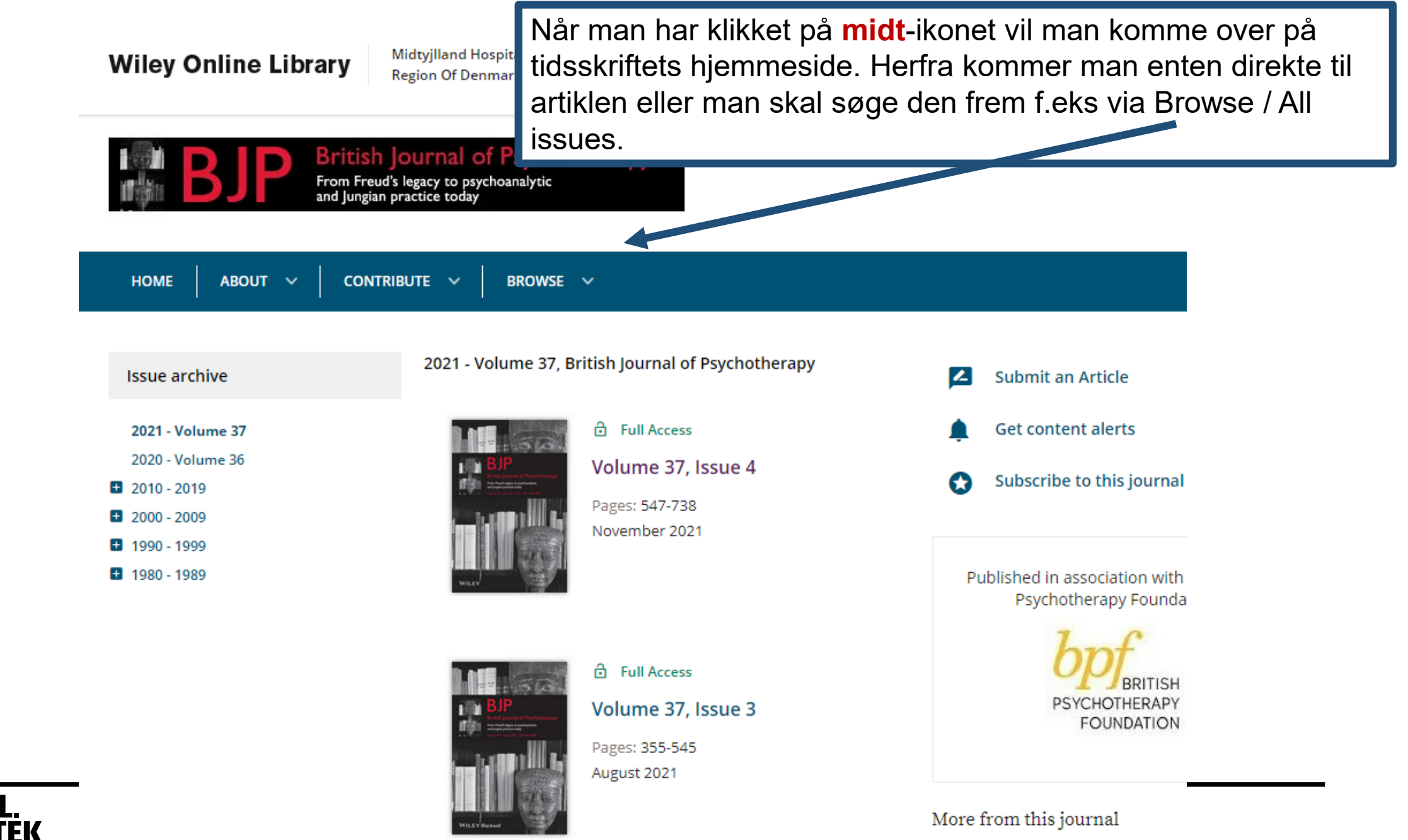

**DET KGL. BIBLIOTEK** Royal Danish Library

Ŵ

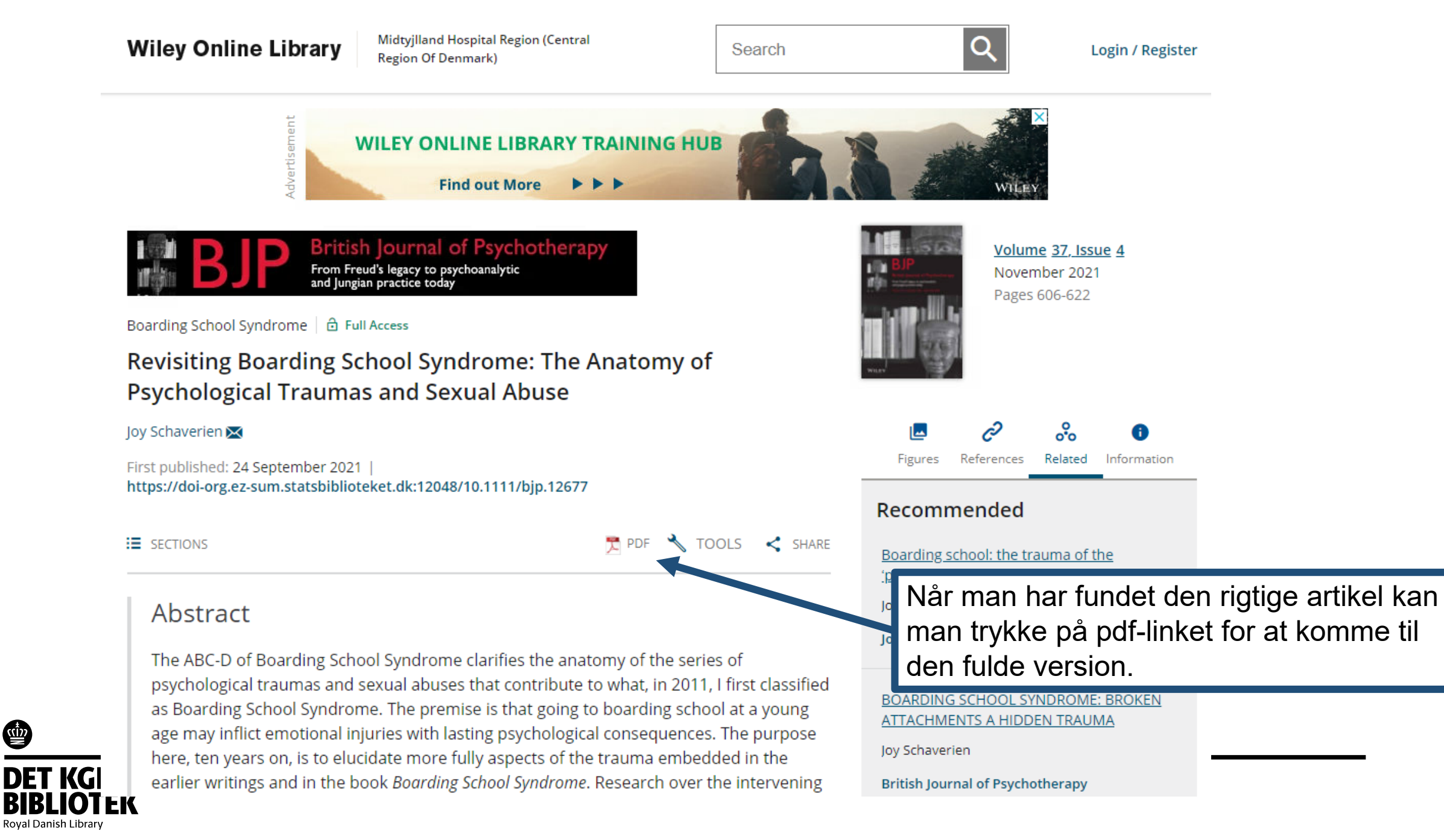

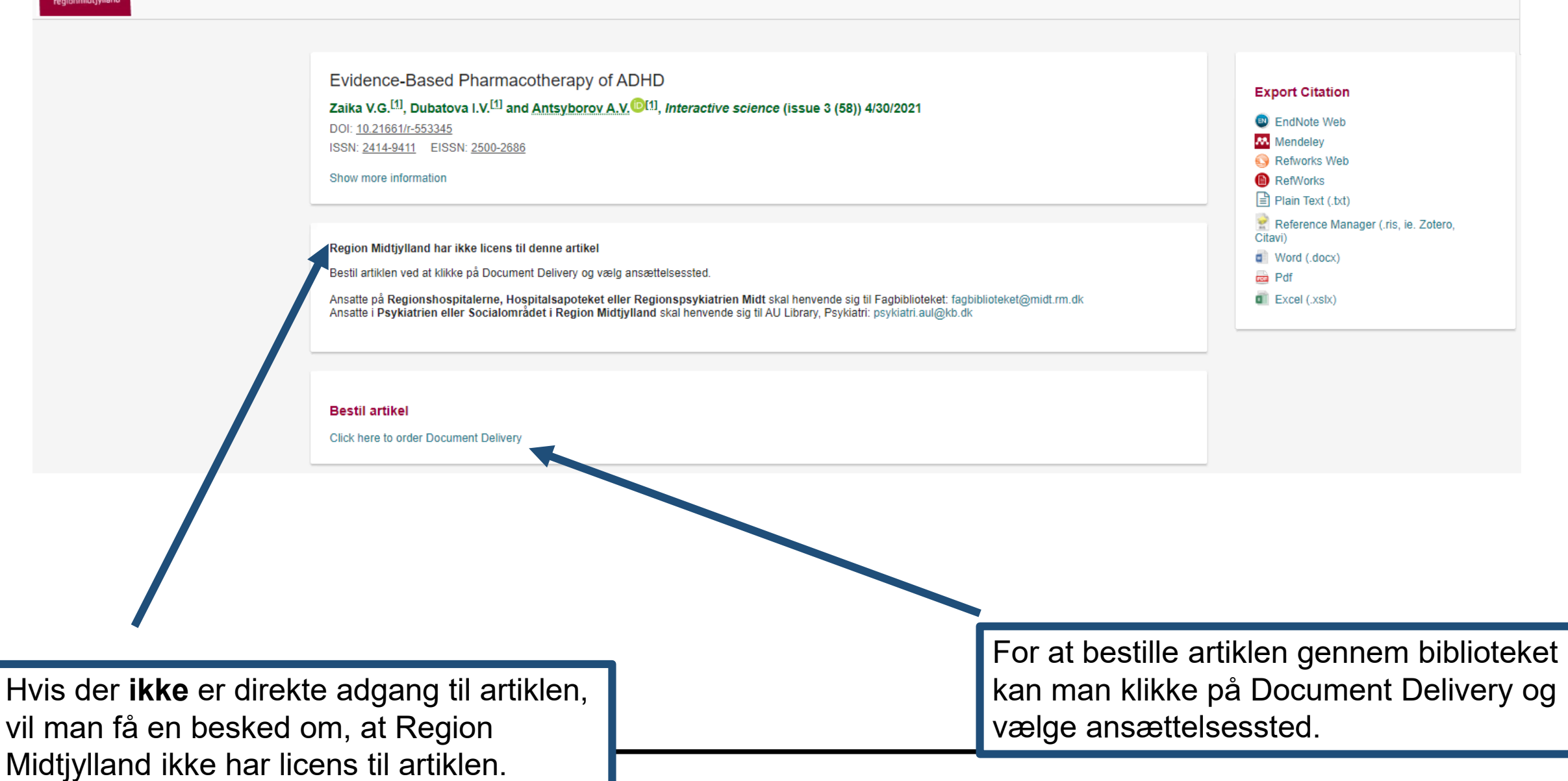

**BIBLIOTEK** Royal Danish Library

| r                                        |                                                                                                    |                             |  |  |  |  |
|------------------------------------------|----------------------------------------------------------------------------------------------------|-----------------------------|--|--|--|--|
| Document Delivery                        |                                                                                                    |                             |  |  |  |  |
| Title:                                   | Evidence-Based Pharmacotherapy of ADHD                                                                                                    |                             |  |  |  |  |
| Author(s):<br>Source:                    | Zaika, Vladimir Grigorevich, Dubatova, Irina Vladimirovna, Antsyborov, Andrey Viktorovich<br>Interactive science<br>issue: 3 (58) Date: 2021-04-30 |                             |  |  |  |  |
| Identifiers:                             | DOI: 10.21661/r-553345                                                                                                    |                             |  |  |  |  |
| & Change Details                         |                                                                                                    |                             |  |  |  |  |
|                                          |                                                                                                    |                             |  |  |  |  |
|                                          |                                                                                                    |                             |  |  |  |  |
| Udfyld felter markeret med s             | jerne.                                                                                                    |                             |  |  |  |  |
| Fornavn *                                |                                                                                                    |                             |  |  |  |  |
| Efternavn *                              |                                                                                                    |                             |  |  |  |  |
| RegionsID *                              |                                                                                                    |                             |  |  |  |  |
| Afdeling *                               |                                                                                                    |                             |  |  |  |  |
| Hospital *                               |                                                                                                    |                             |  |  |  |  |
|                                          | Hus                                                                                                    | sk at vælge ansættelsessted |  |  |  |  |
| Hvis ikke du er ansat et af di           | sse steder, har du desværre ikke mulighed for at bestille artiklen.                                                                                |                             |  |  |  |  |
| Vælg dit                                 | O Regionshospital, Hospitalsapoteket, Regionspsykiatrien Midt                                                                                      |                             |  |  |  |  |
| ansættelsessted *                        | Psykiatrien eller Socialområdet i Region Midtjylland                                                                                               |                             |  |  |  |  |
|                                          |                                                                                                    |                             |  |  |  |  |
| ormularen er udfvldt, så vi bare mangler |                                                                                                    |                             |  |  |  |  |
| dit navn og regionsID                    | S .                                                                                                    |                             |  |  |  |  |
|                                          | button to process your order.                                                                                                    |                             |  |  |  |  |

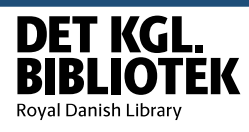

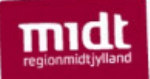

Ŵ

Royal Danish Library

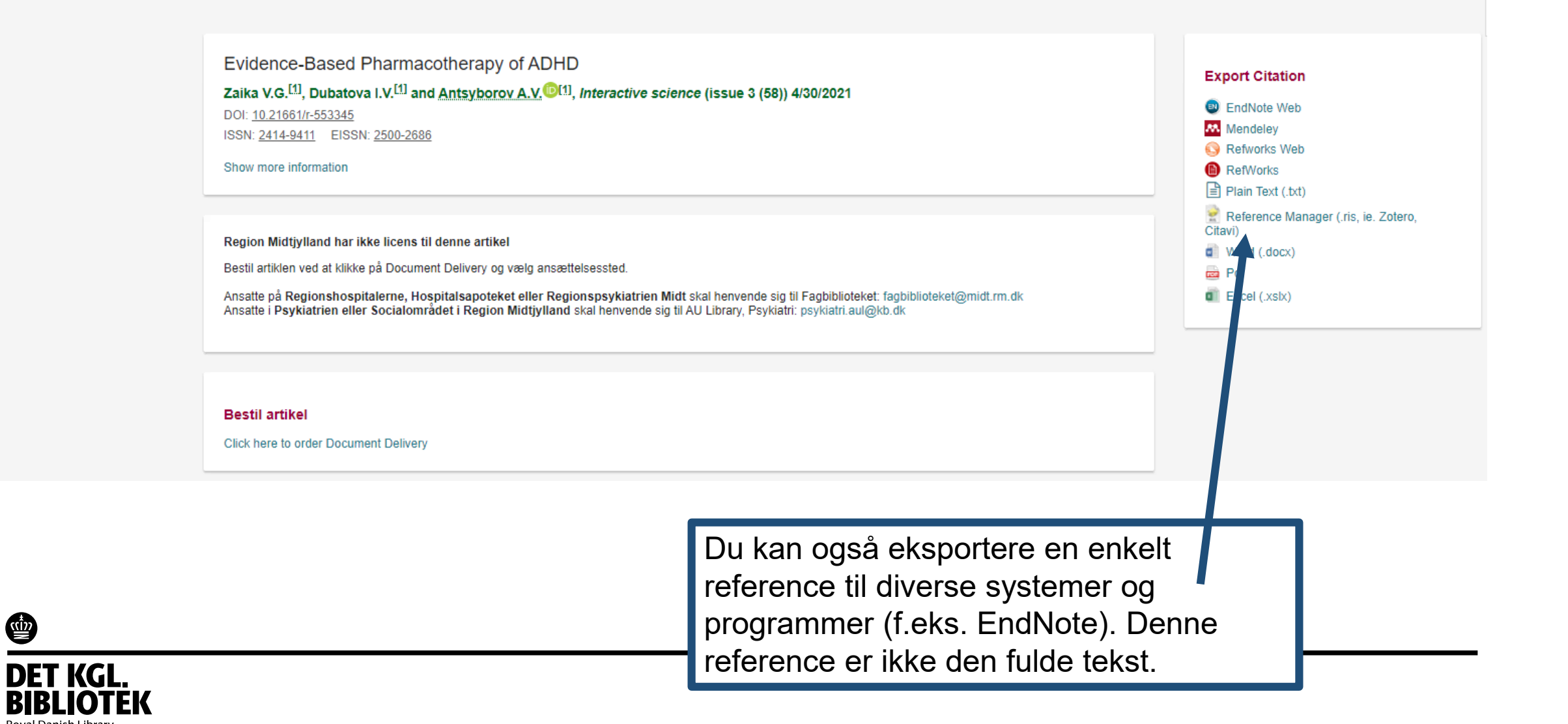

#### Vil du gerne slå et bestemt tidsskrift op for at se om der er adgang, kan du søge via fanebladet Journals Velkommen til T Velkommen til TDNet. Region Midtivllands udvalgte databaser: portal til videnskabeligt litteratur: I portalen kan ansatte i Region Midtjylland søge vores online tidsskrifter og dat aser frem, og få adgang ClinicalKey. E-bøger, tidsskrifter til fuldtekst til artiklerne. Du kan også få en fjernadgang, så du kan få adgang k mefra I portalen kan alle ansatte i Region Cochrane Midtjylland søge vores online tidsskrifter og Embase databaser frem, og få adgang til fuldtekst til Er du ansat på AUH skal du i stedet for bruge Det Kongelige Bibliotek ; arhus, og dermed også deres artiklerne. Du kan også få en fjernadgang, så licenser. Se mere her Klinisk Ordbog Online du kan få adgang hjemmefra Er du ansat i Regionspsykiatrien kan du få hjælp hos AU Library Ordbogen.com Er du ansat på et regionshospital kan du få hjælp hos fagbibliotek PsycINFO Er du ansat på AUH, er klinisk PubMed OBS DEFF hedder nu OvidDS (Indholdet er uændret) lektor, professor eller på anden måde har ansættelse gennem Aarhus Universitet, har Har du spørgsmål, send en e-mail til: du adgang til Det Kongelige Bibliotek -Fagbiblioteket eller AU Aarhus, og deres licenser. Se her hvordan du Library, Psykiatri bliver oprettet som låner Library eResources: search for ite in your holdings Vejledning til TDNet All Journals Books Databases Fra TDNet er det muligt: Hjælp til søgning i databaser Search: Search at få adgang til artikler i elektroniske Der er hjælp at hente i vores veiledninger. De tidsskrifter. Back to the classic search | Advanced Search tager alle udgangspunkt i den opsætning at få adgang til udvalgte databaserne har for ansatte i Region Midtivlland sundhedsfaglige databaser. -- Select a subject --Browse Veiledning til elektroniske tidsskrifter Browse by Subject: ~ Embase<sup>®</sup> Pub Med og databaser her Browse by letter 0-9 A В С D PsycINFO CINAHI Skriv navnet på tidsskriftet i søgefeltet og JKLM N Har du brug for hjælp fra en bibliotekar? tryk Search. T U V W X Skriv til M Fagbibliotek hvis du arbeider på et regionshospital eller ⊠ KB-Aarhus hvis du Kontakt lagpipiloteket og beg om er arbejder på AUH eller 🖂 AU Library, Psykiatri hvis du arbejder i regionspsykiatrien fjernadgang Fagbibliotek Brenner & Rector's THE KIDNEY SKELETAL TRAUMA Kern's Cardiac Catheterization Handbook 200 Kern's Cardiac Brenner and Rector's Skeletal Trauma: Catheterization Basic Science, The Kidney, Eleventh Management, and Handbook, Seventh Edition

Hvis det ønskede tidsskrift bliver fundet, kan man se følgende oplysninger om det:

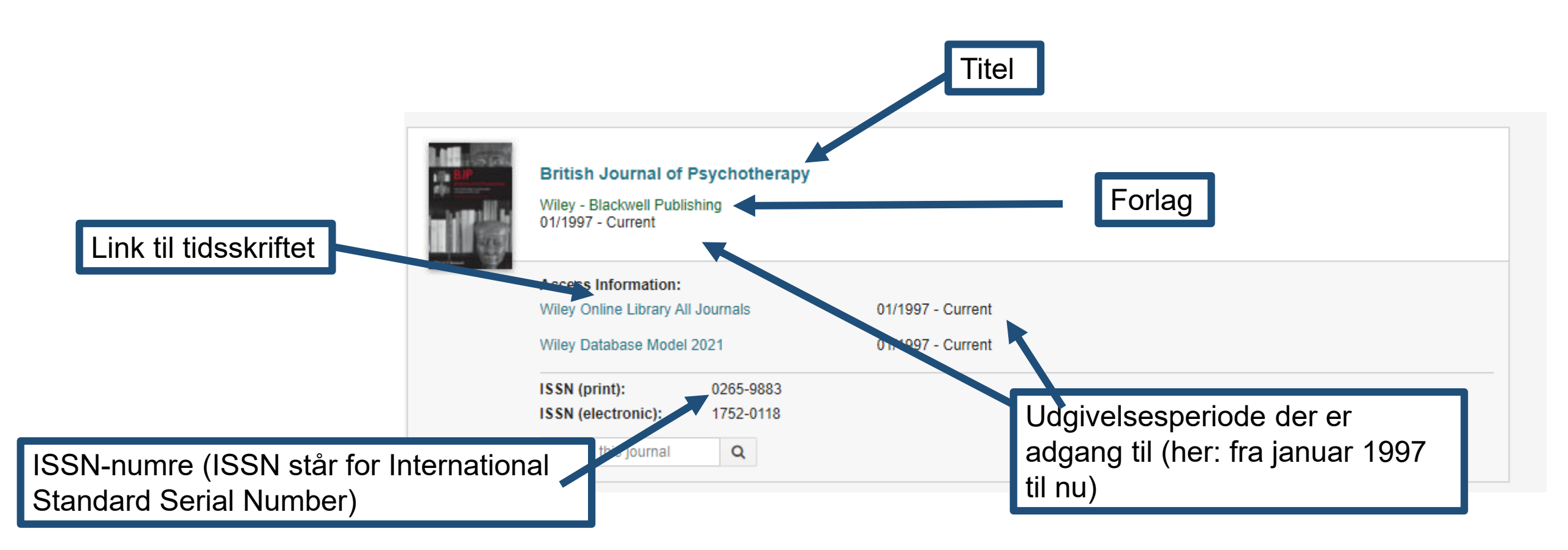

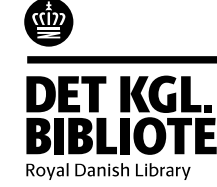

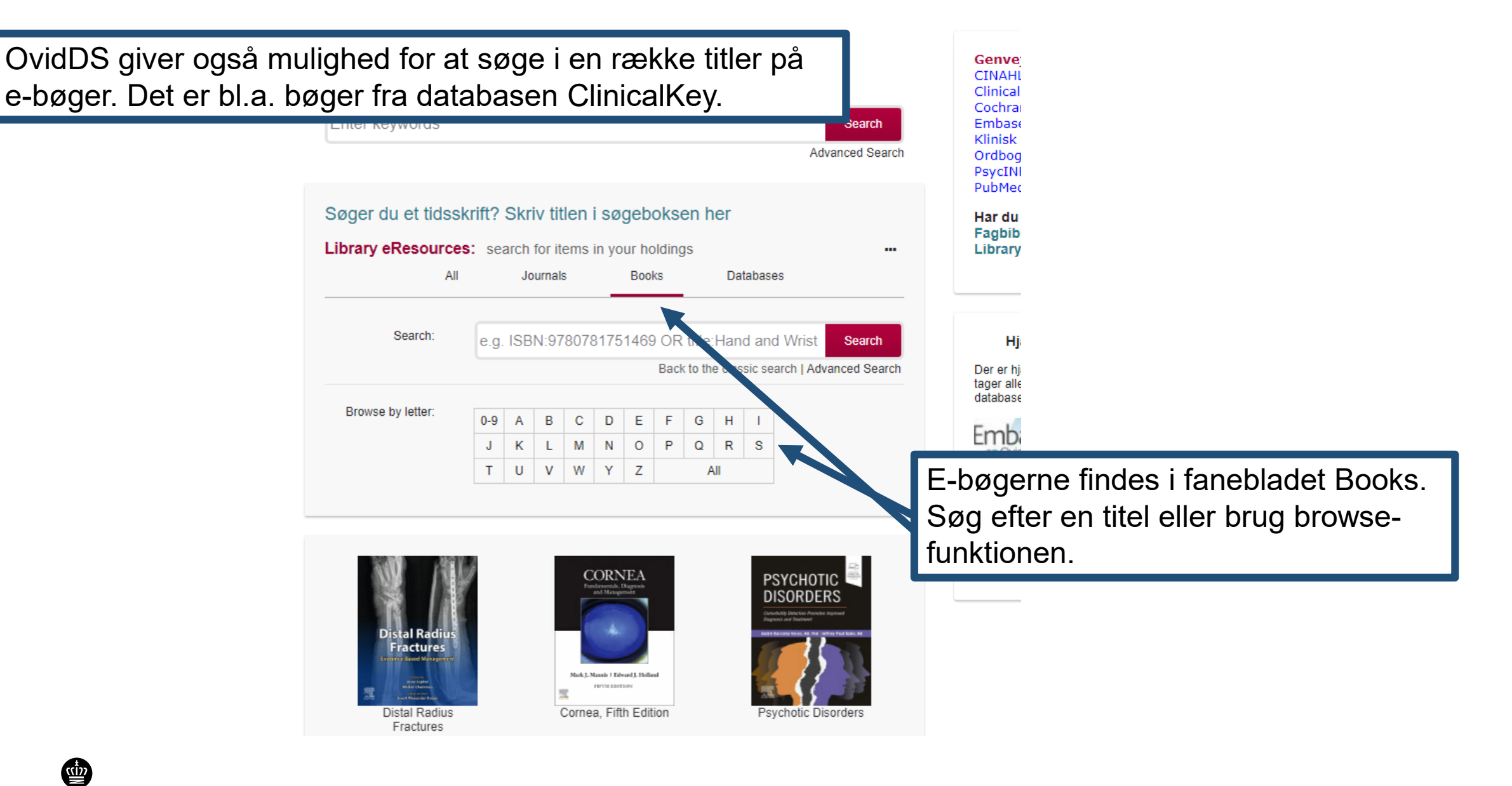

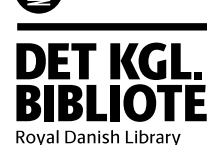

# **Brug for hjælp?**

## Biblioteksservice for Psykiatrien og Socialområdet i Region Midtjylland

Tlf: 2265 0073 Mail: <u>psykiatri.aul@kb.dk</u> <u>https://library.au.dk/biblioteker/sundhedsvidenskab/</u> <u>biblioteksservice-for-psykiatrien-og-socialomraadet-i-region-midtjylland</u>

Du kan ligeledes kontakte:

AU Library, Sundhedsvidenskab Victor Albeck Bygningen Vennelyst Boulevard 4 8000 Aarhus C https://library.au.dk/sundhedsvidenskab/

### Kontaktbibliotekarer

### Anne Vils Møller: Mail: <u>anvm@kb.dk</u> Mobil: 9135 6457

Helene Sognstrup Mail: <u>hso@kb.dk</u> Mobil: 4139 4562

Karen Rodríguez Sigaard Mail: <u>kts@kb.dk</u>

Mobil: 4139 4550

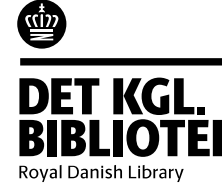